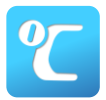

参加チェックをします

2021/01/21 ~ 2021/02/28 【モバイルトラック】利用者

万代島多目的広場(大かま)

参加区分を選択します

(プルダウン式)

(2)

## テレサによる体調管理について

この度、モバイルトラックプロジェクトでは「まん延防止等重点措置」の適用期間におきまして、 「テレサ-体温記録活用アプリ-」によるトラック利用者の体調管理を行います。以下の手順に沿ってご利用 ください。なお、アプリが利用できない場合は**事務局までご連絡いただきますよう**お願いいたします。

■体調管理(検温・問診)期間

お知らせ

A

2000/01/01

レサ試験環境です

【体調チェック期間】 1月21日(金)~2月28日(月)

■利用手順

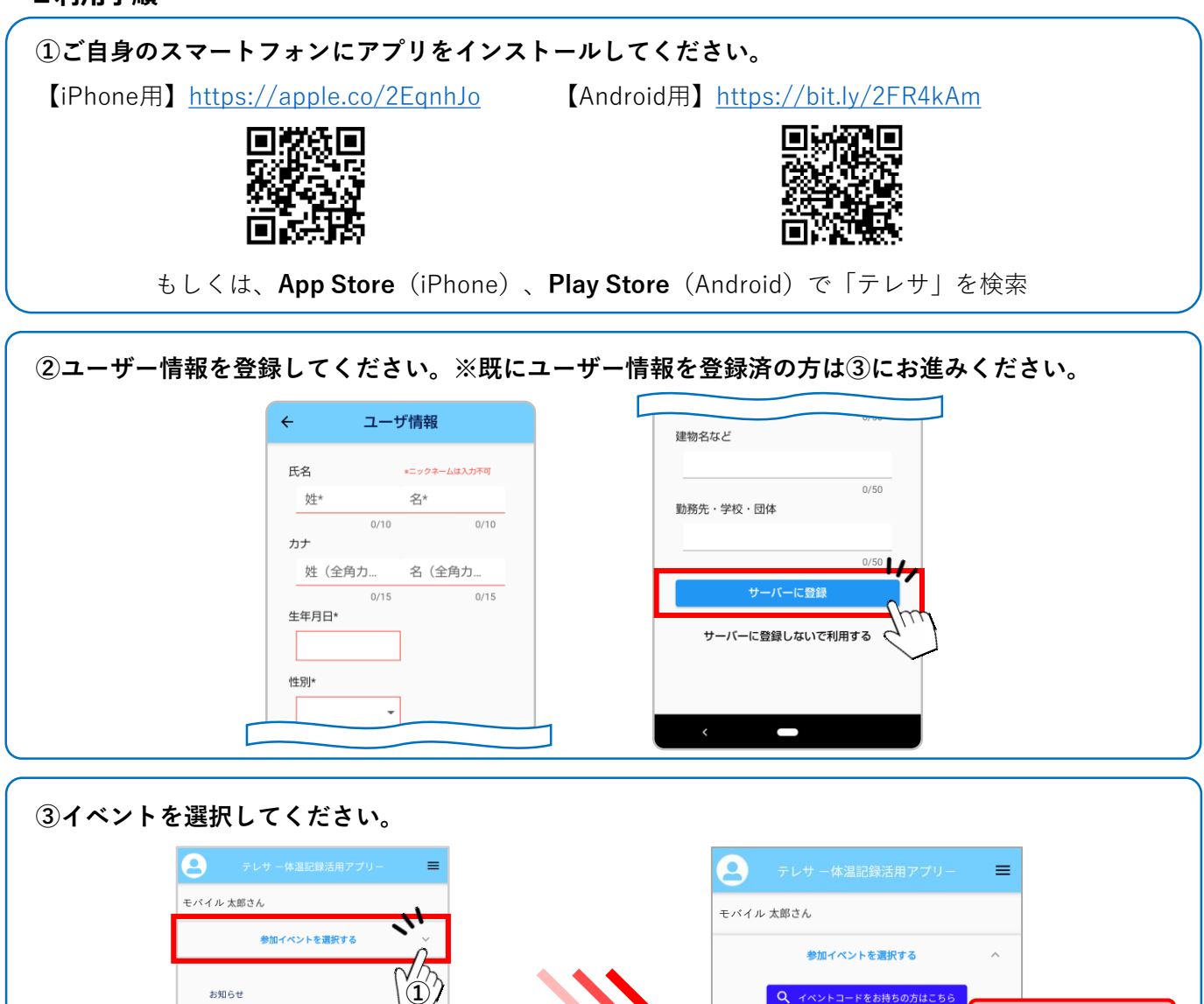

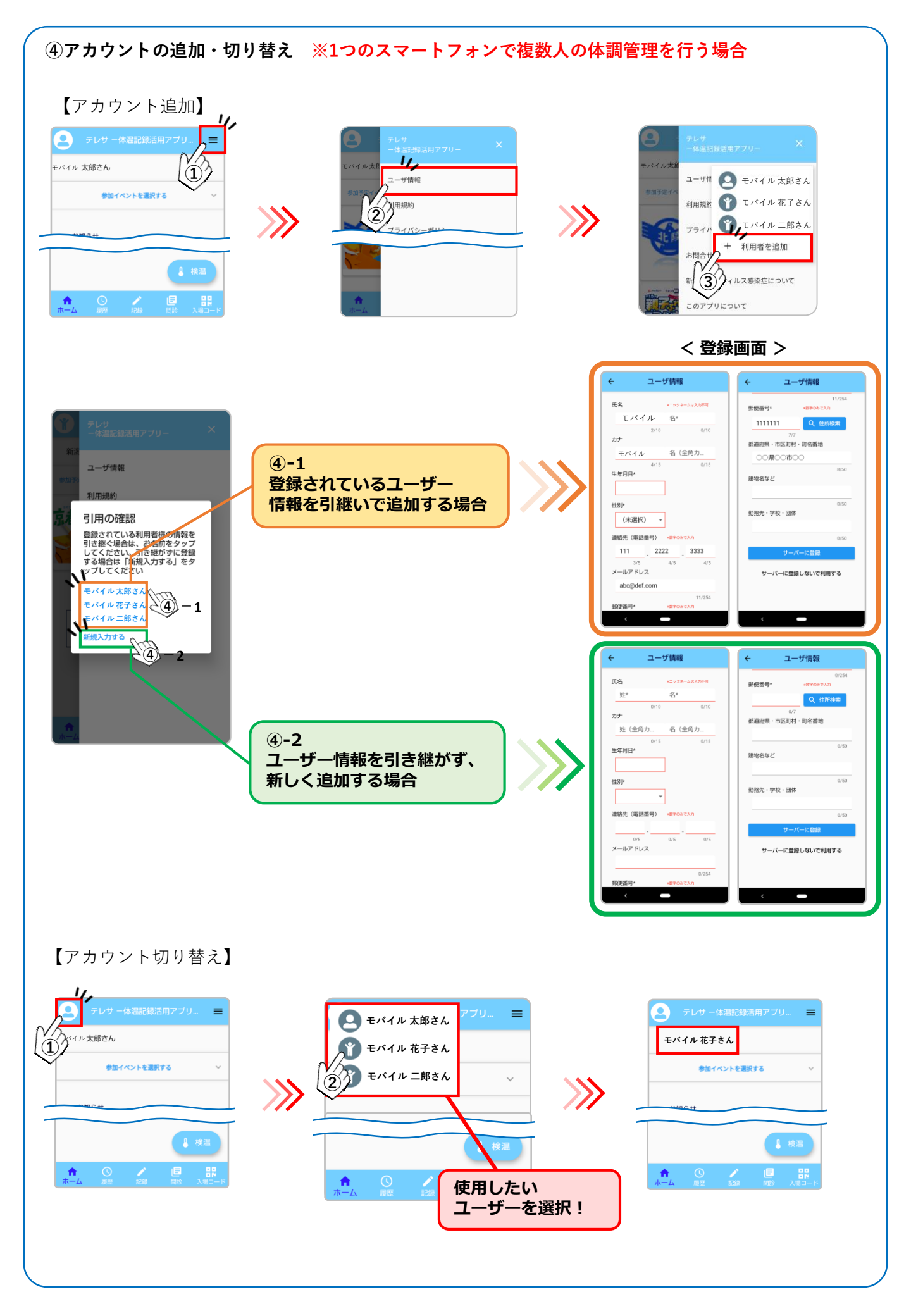

## ⑤1月21日(金)~2月28日(月)の検温、問診結果を入力してください。

【検温入力】

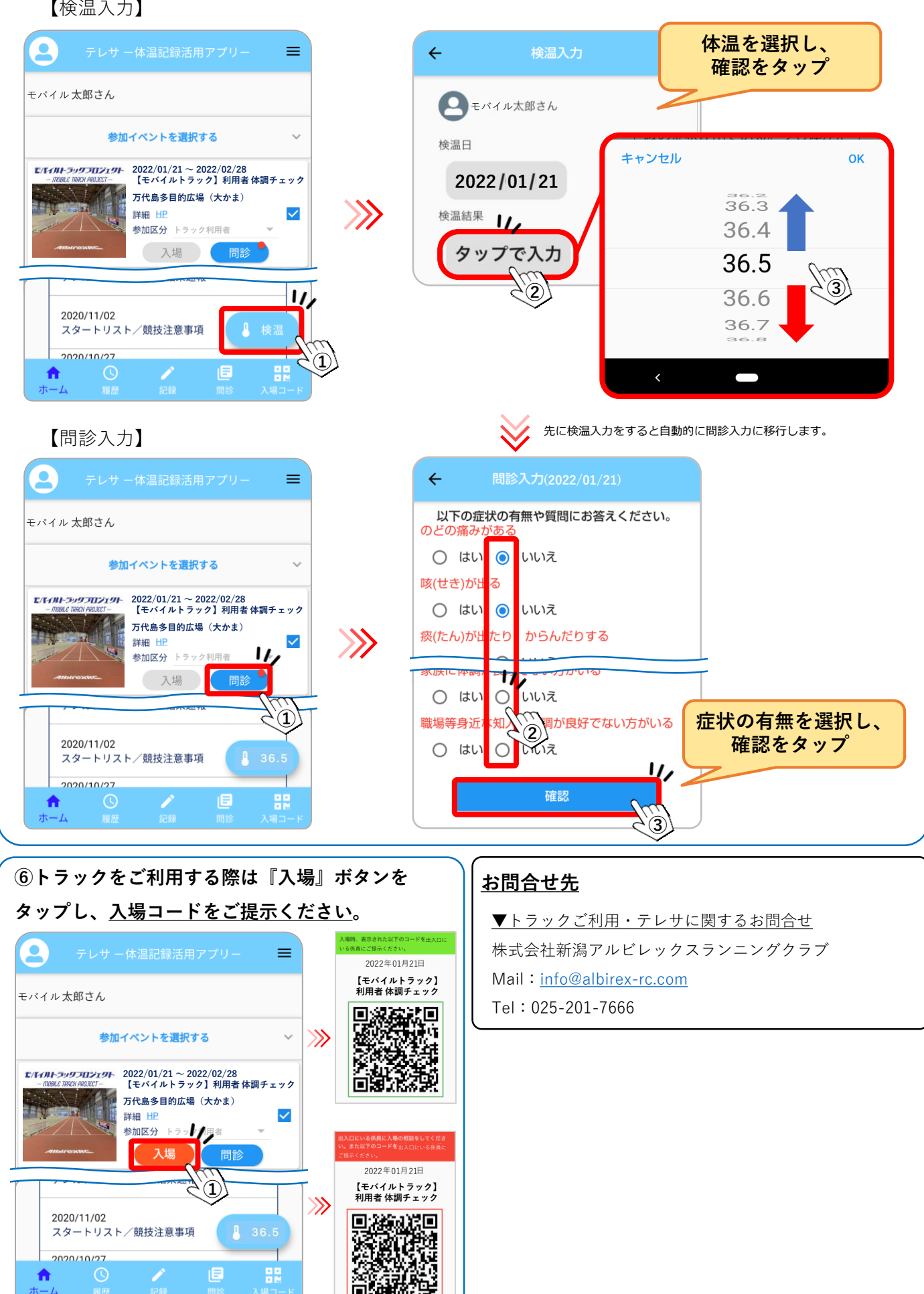